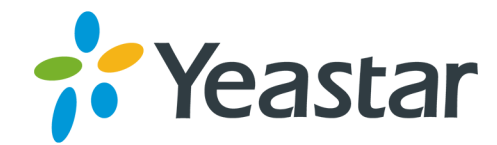

# Control of the second of the second of th

Support: +86-592-5503301
Support: support@yeastar.com
https://www.yeastar.com

Yeastar Information Technology Co.Ltd.

# Contents

| Solution & Interoperability                               | 3  |
|-----------------------------------------------------------|----|
| Yeastar Cloud PBX                                         | 3  |
| Interconnect Yeastar Cloud PBX and S-Series VoIP PBX      | 3  |
| Yeastar TA FXS Gateway                                    | 14 |
| Interconnect Yeastar S-Series VoIP PBX and TA FXS Gateway | 14 |
| Yeastar TG Gateway                                        | 17 |
| Interconnect Yeastar S-Series VoIP PBX and TG Gateway     | 17 |
| Yeastar TE Gateway                                        | 23 |
| Interconnect Yeastar S-Series VoIP PBX and TE Gateway     | 23 |

# **Solution & Interoperability**

Integrate or interconnect the Yeastar S-Series VoIP PBX with other devices or applications.

# **Yeastar Cloud PBX**

## Interconnect Yeastar Cloud PBX and S-Series VoIP PBX

Interconnect Yeastar Cloud PBX with Yeastar S-Series VoIP PBX to make free calls between the two PBXs and share trunks.

In this topic, we tested Yeastar Cloud PBX and Yeastar S300.

#### Table 1:

| Yeastar Cloud PBX    | Yeastar S300         |
|----------------------|----------------------|
| Firmware: v81.5.0.7  | Firmware: v30.8.0.8  |
| Extension: 2000-2050 | Extension: 1000-1200 |

**Note:** The two PBXs should not have the same extension number, or the calls between the two PBXs will fail.

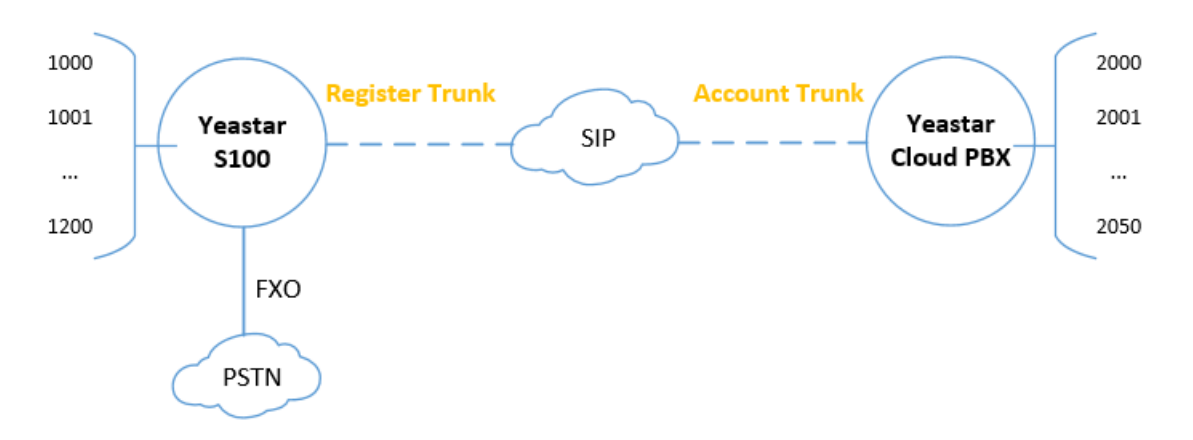

#### Step1. Connect Yeastar Cloud PBX and S300

- 1. On Yeastar Cloud PBX, create an Account Trunk.
  - **a.** Go to **Settings** $\rightarrow$ **Trunks**, click **Add**.
  - **b.** Set the trunk as an Account trunk.

|           |                |             |       | Add VolP Trunk    |         | $\times$ |
|-----------|----------------|-------------|-------|-------------------|---------|----------|
| Basic     | Codec          | Advanced    | DOD   | Adapt Caller ID   |         |          |
| Name:     |                | For_S300    |       | Trunk Status 🛈:   | Enabled | <b>,</b> |
| Protocol  |                | SIP         | •     |                   |         |          |
| Trunk Ty  | pe:            | Account Tru | unk 💌 | ]                 |         |          |
| Transpor  | rt ①:          | UDP         |       |                   |         |          |
| Usernam   | ne 🛈:          | 6100        |       | Password ①:       |         | 774      |
| Authentio | cation Name 🕕: | 6100        |       |                   |         |          |
| Caller ID | Number 🛈:      |             |       | Caller ID Name ①: |         |          |

- Name: Set a name to help you identify it.
- Trunk Status: Choose Enabled.
- Protocol: Choose SIP.
- Trunk Type: Choose Account Trunk.
- Transport: Choose UDP.
- Use the default or change the number.
- Password: Use the default or change the password.
- Authentication Name: Set to the same as the Username.
- c. Click Save and Apply.
- 2. On Yeastar S300, create a Register Trunk.
  - a. Go to **Settings** $\rightarrow$ **Trunks**, click **Add**.
  - **b.** Set the trunk to a Register trunk.

|           |                 |             |                | Add VolP Trun   | k                           |                                  | >  |
|-----------|-----------------|-------------|----------------|-----------------|-----------------------------|----------------------------------|----|
| Basic     | Codec A         | dvanced     | DOD            | Adapt Caller ID |                             |                                  |    |
| Name:     |                 | Connect_C   | loudPBX        | Trunk St        | atus 🛈:                     | Enabled                          | •  |
| Protocol  | l:              | SIP         | •              |                 |                             |                                  |    |
| Trunk Ty  | ype:            | Register Tr | runk 💌         | ]               |                             |                                  |    |
| Templat   | e 🛈:            | General     | •              | Domain of       | Yeastar Cloud               | PBX : SIP port                   |    |
| Transpo   | ort (1):        | UDP         | •              |                 |                             |                                  |    |
| Hostnan   | me/IP 🕕:        | eve.isbc.ye | astarcloud.con | : 5060          | Information<br>on Yeastar ( | of the Account Trur<br>Cloud PBX | nk |
| Domain    | 0:              | eve.isbc.ye | astarcloud.con |                 | 1                           |                                  |    |
| Usernar   | me 🛈 :          | 6100        |                | Passwor         | d ①:                        | ••••••                           |    |
| Authenti  | ication Name 🛈: | 6100        |                | From Us         | er ①:                       |                                  |    |
| Caller II | ) Number ():    |             |                | Caller IE       | Name 🕕:                     |                                  | _  |

- Name: Set a name to help you identify it.
- Trunk Status: Enabled.
- Protocol: SIP.

- Trunk Type: Register Trunk.
- Template: General
- Transport: UDP
- Hostname/IP: Enter the domain or IP address of the Yeastar Cloud PBX, and SIP port of Yeastar Cloud PBX.
- Domain: Enter the domain or IP address of the Yeastar Cloud PBX.
- Username: Enter the Username of Account Trunk that is created on Yeastar Cloud PBX.
- Password: Enter the Password of Account Trunk that is created on Yeastar Cloud PBX.
- Authentication Name: Enter the Authentication Name of Account Trunk that is created on Yeastar Cloud PBX.
- c. Click Save and Apply.
- **3.** Check the connection status.
  - a. On the Yeastar S300, go to PBX Monitor to check the trunk status.

If the connection is successful, the status will show  $\checkmark$ .

| Trunk Status | Name                    | Туре         | Hostname/IP/Port          |
|--------------|-------------------------|--------------|---------------------------|
| $\checkmark$ | RegisterTrunkTo7170     | SIP-Register | 192.168.7.170             |
| $\checkmark$ | Connect_CloudPBX        | SIP-Register | eve.isbc.yeastarcloud.com |
| 0            | RegisterTrunkToInaCloud | SIP-Register | ina on't yeastardoud com  |

b. On the Yeastar Cloud PBX, go to PBX Monitor to check the trunk status.

If the connection is successful, the status will show  $\checkmark$ .

| Trunk Status | Name      | Туре        | Hostname/IP     |
|--------------|-----------|-------------|-----------------|
| $\checkmark$ | For_\$300 | SIP-Account | 10.0710-00.0302 |

#### Step2. Intercommunication between Yeastar Cloud PBX and S300

#### Make Internal Calls from Yeastar Cloud PBX to S300

- 1. On Yeastar Cloud PBX, create an outbound route to allow users call to S300.

  - **b.** Configure the outbound route.

|             |            | Edit Outbo       | ound Ro | outes(To_S300)         |      | ×                                                                                                    |
|-------------|------------|------------------|---------|------------------------|------|----------------------------------------------------------------------------------------------------|
| Name 🛈:     |            | To_\$300         |         |                        |      |                                                                                                    |
| Dial Patter | ms 🛈 : 🛛 🚺 | +                |         |                        |      |                                                                                                    |
|             | Patterns   | Strip            |         | Prepend                | Edit | Delete                                                                                                    |
|             | 1XXX       |                  |         |                        | 2    | tin a start a start a |
| Member Ti   | runks 🛈:   |                  |         |                        |      |                                                                                                    |
|             |            | Available        |         | Selected               |      |                                                                                                    |
|             | account (S | IP-Account)      |         | For_S300 (SIP-Account) |      |                                                                                                    |
|             | 100accour  | nt (SIP-Account) |         |                        |      |                                                                                                    |
|             | to_eve_cn  | 1 (SIP-Register) | >>      |                        | ~    |                                                                                                    |
|             | connectS ( | (SIP-Account)    | >       |                        | ^    |                                                                                                    |
|             |            |                  | <<br>(( |                        | ~    |                                                                                                    |
|             |            |                  | × ×     |                        |      |                                                                                                    |
|             |            |                  |         |                        |      |                                                                                                    |
|             |            |                  |         |                        |      | -                                                                                                    |

- Name: Set a name to help you identify it.
- **Dial Patterns**: Set **Patterns** to the extension format of Yeastar S300. In this scenario, set to 1xxx.
- Member Trunks: Select the Account Trunk that is created for Yeastar S300.
- Member Extensions: Select all the extensions to allow the users call to Yeastar S300.
- c. Click Save and Apply.
- 2. On Yeastar S300, create an inbound route to receive incoming calls from Yeastar Cloud PBX.
  - a. Go to Settings → PBX → Call Control → Inbound Route, click Add.
  - **b.** Configure the inbound route.

|                   |             | Ac                | ld Inbou | Ind Route                       |   | × |
|-------------------|-------------|-------------------|----------|---------------------------------|---|---|
| Name 🛈:           |             | From_CloudPBX     |          |                                 |   | ^ |
| DID Pattern ①:    |             | 1000-1200         | ]        |                                 |   |   |
| Caller ID Pattern | 0:          |                   |          |                                 |   |   |
|                   |             |                   |          |                                 |   |   |
| Member Trunks     | 0:          |                   |          |                                 |   |   |
|                   |             | Available         |          | Selected                        |   |   |
|                   | BRI1-1 (BR  | l)                |          | Connect_CloudPBX (SIP-Register) |   |   |
|                   | BRI1-2 (BR  | l)                |          |                                 |   |   |
|                   | PSTNTrunk   | To7185 (FXO)      | >>       |                                 |   |   |
|                   | FXO1-8 (F)  | (O)               | >        |                                 | ~ |   |
|                   | UMTS2-3 (I  | UMTS)             | <        |                                 | ~ |   |
|                   | 移动 (GSM)    | )                 | <<       |                                 | × |   |
|                   | FXO2-8 (FX  | (O)               |          |                                 |   |   |
|                   |             | \\                | •        |                                 |   |   |
| Enable Time       | Condition 🕕 |                   |          |                                 |   |   |
| Destination (1):  |             | Extension Range 🔹 |          | 1000-1200                       |   |   |

- Name: Set a name to help you identify it.
- **DID Pattern**: Enter the extension range of the Yeastar S300.

In this scenario, set to 1000-1200.

- Member Trunks: Choose the Register trunk that is registered to Yeastar Cloud PBX.
- **Destination**: Choose **Extension Range**, and enter the extension range of Yeastar S300. In this scenario, set to 1000-1200.

#### c. Click Save and Apply.

3. Make a call to test.

For example, Extension user 2000 dial 1000, the extension 1000 will ring.

#### Make Internal Calls From S300 to Yeastar Cloud PBX

- 1. On Yeastar S300, create an outbound route to allow users call to Yeastar Cloud PBX.
  - a. Go to Settings → PBX → Call Control → Outbound Route, click Add.
  - **b.** Configure the outbound route.

|          |             |               | Add   | Outbou   | nd Routes                 |         |                                                                                                    | $\times$ |
|----------|-------------|---------------|-------|----------|---------------------------|---------|----------------------------------------------------------------------------------------------------|----------|
| Name 🤇   | D:          | To_CloudPBX   |       |          |                           |         |                                                                                                    |          |
| Dial Pat | tterns 🛈:   | +             |       |          |                           |         |                                                                                                    | L        |
|          | Patterns    |               | Strip |          | Prepend                   | Edit    | Delete                                                                                                    |          |
|          | 2XXX        |               |       |          |                           | Ζ.      | ta di constante di constante di |          |
| Member   | r Trunks 🕕: |               |       |          |                           |         |                                                                                                    |          |
|          |             | Available     |       |          | Select                    | ted     |                                                                                                    |          |
|          | BRI1-1 (BR  | RI)           |       | <b>•</b> | Connect_CloudPBX (SIP-Reg | jister) |                                                                                                    |          |
|          | BRI1-2 (BR  | RI)           |       |          |                           |         |                                                                                                    |          |
|          | PSTNTrun    | kTo7185 (FXO) |       | >>       |                           |         | ~                                                                                                    |          |
|          | FXO1-8 (F   | XO)           |       | >        |                           |         | ~                                                                                                    |          |
|          | UMTS2-3     | (UMTS)        |       | <        |                           |         | ✓                                                                                                    |          |
|          | 移动 (GSM     | 1)            |       | ~~       |                           |         | <u>×</u>                                                                                                    |          |
|          | FXO2-8 (F   | XO)           |       |          |                           |         |                                                                                                    |          |
|          |             | 41            |       | -        |                           |         |                                                                                                    | -        |

- Name: Set a name to help you identify it.
- **Dial Patterns**: Set **Patterns** to the extension format of Yeastar Cloud PBX.

In this scenario, set to  ${\tt 2xxx}.$ 

- Member Trunks: Select the Register Trunk that is registered to Yeastar Cloud PBX.
- Member Extensions: Select all the extensions to allow the users call to Yeastar Cloud PBX.
- c. Click Save and Apply.
- 2. On Yeastar Cloud PBX, create an inbound route to receive incoming calls from Yeastar S300.
  - a. Go to Settings→PBX→Call Control→Inbound Route, click Add.
  - **b.** Configure the inbound route.

|                   |             | A               | dd Inbou | nd Route               |   | $\times$ |
|-------------------|-------------|-----------------|----------|------------------------|---|----------|
| Name ①:           |             | From_S300       |          |                        |   | *        |
| DID Pattern ①:    |             | 2000-2050       |          |                        |   |          |
| Caller ID Pattern | 0:          |                 |          |                        |   |          |
|                   |             |                 |          |                        |   |          |
| Member Trunks     | 0:          |                 |          |                        |   |          |
|                   |             | Available       |          | Selected               |   |          |
|                   | account (SI | P-Account)      |          | For_S300 (SIP-Account) |   |          |
|                   | 100account  | (SIP-Account)   |          |                        |   |          |
|                   | to_eve_cn1  | (SIP-Register)  | >>       |                        |   |          |
|                   | connectS (S | SIP-Account)    | >        |                        |   |          |
|                   |             |                 | × (      |                        | × |          |
|                   |             |                 |          |                        | _ |          |
|                   |             |                 |          |                        |   |          |
| Enable Time       | Condition 🕕 |                 |          |                        |   |          |
| Destination (1):  |             | Extension Range | ,        | 2000-2050              | ] |          |

- Name: Set a name to help you identify it.
- **DID Pattern**: Enter the extension range of the Yeastar Cloud PBX. In this scenario, set to 2000-2050.
- Member Trunks: Choose the Account Trunk that is created for S300.
- **Destination**: Choose **Extension Range**, and enter the extension range of Yeastar Cloud PBX. In this scenario, set to 2000-2050.
- c. Click Save and Apply.
- 3. Make a call to test.

For example, Extension user 1000 dial 2000, the extension 2000 will ring.

#### Step3. Share Trunk of Yeastar S300

Share a trunk of Yeastar S300, the users of Yeastar Cloud PBX can make outbound calls and receive inbound calls through the shared trunk.

In our scenario, Yeastar S300 has an FXO trunk, the number of the FXO trunk is 5503301.

We will describe how to share the FXO trunk to the Yeastar Cloud PBX users.

#### Make outbound calls from Cloud PBX through S300's trunk

- 1. On Yeastar S300, create an outbound for the shared FXO trunk.
  - a. Go to Settings→PBX→Call Control→Outbound Routes, click Add.
  - **b.** Configure the outbound route.

|                 |                       | Add C | utbou    | nd Routes     |     |      |          | $\times$ |
|-----------------|-----------------------|-------|----------|---------------|-----|------|----------|----------|
| Name 🕕:         | pstn_out              |       |          |               |     |      |          | •        |
| Dial Patterns 🕕 | : +                   |       |          |               |     |      |          |          |
| Pa              | atterns               | Strip |          | Prepend       | -   | Edit | Delete   |          |
|                 | 9.                    | 1     |          |               |     | Ζ.   | <b>m</b> |          |
| Member Trunks   | 0:                    |       |          |               |     |      |          |          |
|                 | Available             |       |          | Select        | ted |      |          |          |
|                 | BRI1-1 (BRI)          |       | <b>^</b> | 5503301 (FXO) |     |      |          |          |
|                 | BRI1-2 (BRI)          |       |          |               |     |      |          |          |
|                 | PSTNTrunkTo7185 (FXO) |       | >>       |               |     |      | ~        |          |
|                 | UMTS2-3 (UMTS)        |       | >        |               |     |      | <u>~</u> |          |
|                 | 移动 (GSM)              |       | <        |               |     |      | ✓        |          |
|                 | FXO2-8 (FXO)          |       | ~~       |               |     |      | <u> </u> |          |
|                 | DIGIT3 (E1)           |       |          |               |     |      |          |          |
|                 | D!-+T                 |       | •        |               |     |      |          | -        |

- Name: Set a name to help you identify it.
- Dial Patterns: Set the dial patterns according to your needs.

In our scenario, set **Patterns** to 9., set **Strip** to 1; users should dial prefix 9 before the target number. For example, to call number 123456, you should dial 9123456.

- Member Trunks: Select the FXO trunk.
- c. Click Save and Apply.
- 2. On Yeastar S300, create an inbound route to allow users from Yeastar Cloud PBX make outbound calls through the shared trunk.
  - a. Go to Settings → PBX → Call Control → Inbound Routes, click Add.
  - **b.** Configure the inbound route.

|                   |              |                     | Add | Inbou | nd Route     |                      |   |          | ×        |
|-------------------|--------------|---------------------|-----|-------|--------------|----------------------|---|----------|----------|
| Name 🕕:           |              | Share_FXO_Trunk     |     |       |              |                      |   |          | <b>^</b> |
| DID Pattern ①:    |              | 9.                  |     |       |              |                      |   |          |          |
| Caller ID Patterr | n <b>①</b> : |                     |     |       |              |                      |   |          |          |
| Member Trunks     | 0:           | Augilahla           |     |       |              | 0-locked             |   |          |          |
|                   |              | Available           |     |       |              | Selected             |   | 1        |          |
|                   | BRI1-1 (BR   | 1)                  |     | Î     | Connect_Clou | udPBX (SIP-Register) |   |          |          |
|                   | BRI1-2 (BR   | 1)                  |     |       |              |                      |   |          |          |
|                   | PSTNTrunk    | To7185 (FXO)        |     | >>    |              |                      |   | <u></u>  |          |
|                   | UMTS2-3 (I   | JMTS)               |     | >     |              |                      |   | <b>~</b> |          |
|                   | 移动 (GSM)     |                     |     | <     |              |                      |   | <b>~</b> |          |
|                   | FXO2-8 (F)   | (0)                 |     | <<    |              |                      |   | <u>×</u> |          |
|                   | DIGIT3 (E1   | )                   |     |       |              |                      |   |          |          |
|                   | n!T          | -I.T-7470 (CID D!-+ |     | •     |              |                      |   |          |          |
| Enable Time       | Condition 🕕  |                     |     |       |              |                      |   |          |          |
| Destination 🛈:    |              | Outbound Route      | -   |       | pstn_out     |                      | - |          | -        |
|                   |              |                     |     | Save  | Cancel       |                      |   |          |          |

- Name: Set a name to help you identify it.
- **DID Pattern**: Set to the same pattern of the FXO trunk's outbound route.
- Member Trunks: Select the trunk that is registered to Yeastar Cloud PBX.
- **Destination**: Set to **Outbound Route**, and chose the outbound route for the FXO trunk.
- c. Click Save and Apply.
- **3.** On Yeastar Cloud PBX, create an outbound route to allow users make outbound calls through the shared trunk.

  - **b.** Configure the outbound route.

|                 |                                |                 | Add Out | ound Routes       |         |        |
|-----------------|--------------------------------|-----------------|---------|-------------------|---------|--------|
| Name 🕕:         | 5                              | shared_pstn_out |         |                   |         |        |
| Dial Patterns 🤇 | D: +                           |                 |         |                   |         |        |
| F               | Patterns                       |                 | Strip   | Preper            | nd Edit | Delete |
|                 | 9.                             |                 |         |                   |         | 面      |
|                 | account (SIP-/                 | Account)        |         | For_S300 (SIP-Ace | count)  | ]      |
|                 | 100account (S<br>to_eve_cn1 (S | IP-Account)     |         | <b>&gt;&gt;</b>   |         |        |
|                 | connectS (SIP                  | -Account)       |         | >                 |         | ~      |
|                 |                                |                 |         | <                 |         | ×      |

- Name: Set a name to help you identify it.
- Dial Patterns: Set Patterns to the same pattern of the FXO trunk's outbound route.
- Member Trunks: Select the Account Trunk that is created for Yeastar S300.
- **Member Extensions**: Select the extensions that are allowed to make outbound calls through the shared trunk.
- c. Click Save and Apply.
- 4. Test an outbound call from Yeastar Cloud PBX.

For example, to call number 1588035242, you need to dial 91588035242.

#### Receive Inbound Calls at Cloud PBX through S300's trunk

- 1. On Yeastar S300, create an inbound route for the shared FXO trunk.
  - a. Go to Settings $\rightarrow$  PBX $\rightarrow$  Call Control $\rightarrow$ Inbound Routes, click Add.
  - **b.** Configure the inbound route.

|                   |             |                  | Edit Inb  | ound Ro | oute ( pstn | _in )    |   |          | $\times$ |
|-------------------|-------------|------------------|-----------|---------|-------------|----------|---|----------|----------|
| Name 🕕:           |             | pstn_in          |           |         |             |          |   |          | *        |
| DID Pattern (1):  |             |                  |           |         |             |          |   |          |          |
| Caller ID Pattern | <b>:</b>    |                  |           |         |             |          |   |          |          |
| Member Trunks     | 0:          |                  |           |         |             |          |   |          |          |
|                   |             | Available        |           |         |             | Selected |   |          |          |
|                   | BRI1-1 (BR  | RI)              |           | ·       | 5503301 (FX | 0)       |   |          |          |
|                   | BRI1-2 (BR  | RI)              |           |         |             |          | 1 |          |          |
|                   | PSTNTrunk   | kTo7185 (FXO)    |           | >>      |             |          |   | ~        |          |
|                   | UMTS2-3 (   | (UMTS)           |           | >       |             |          |   | <u>^</u> |          |
|                   | FXO2-8 (F)  | XO)              |           | <       |             |          |   | ~        |          |
|                   | DIGIT3 (E1  | I)               |           | ~~      |             |          |   |          |          |
|                   | RegisterTru | unkTo7170 (SIP-F | legister) |         |             |          |   |          | - 11     |
|                   | Destate     | I.T. 740F (OID F |           | *       |             |          |   |          |          |
| Enable Time       | Condition 🕕 |                  |           |         |             |          |   |          |          |
| Destination (1):  |             | IVR              | •         |         | Welcome     |          | • |          | <b>.</b> |
|                   |             |                  |           | Save    | Cancel      |          |   |          |          |

- Name: Set a name to help you identify it.
- Member Trunks: Select the shared FXO trunk.
- Destination: Set to IVR.
- c. Click Save and Apply.
- 2. On Yeastar S300, set the IVR to allow external callers to dial Cloud PBX's extension numbers.
  - **a.** Go to **Settings**→**PBX**→**Call Features**→**IVR**, edit the IVR that is selected in the inbound route for the shared trunk.
  - b. Check the options Dial Extensions and Dial Outbound Routes.
  - c. Choose the outbound route that allows external callers to dial Cloud PBX's extension numbers.

|                        |           | Edit | IVR (Welcon | ne)               |           | ×                           |       |
|------------------------|-----------|------|-------------|-------------------|-----------|-----------------------------|-------|
| Basic Key Press Ev     | ent       |      |             |                   |           |                             |       |
| Number ①:              | 8000      |      |             |                   |           |                             |       |
| Name ①:                | Welcome   |      |             |                   |           |                             |       |
| Prompt ①:              | [Default] | -    | +           | Name ①: To_C      | CloudPBX  |                             |       |
| Prompt Repeat Count ①: | 3         | ~    |             | Dial Patterns (): | Strip     | Prepend                     | Edit  |
| Response Timeout (s)   | 3         | -    |             | 2XXX              |           |                             | ∠     |
| Digit Timeout (s) ①:   | 3         | ~    |             | Member Trunks ①:  | Available | Selecte                     | d     |
| ☑ Dial Extensions ①    |           |      |             | BRI1-1 (BRI)      | *         | Connect_CloudPBX (SIP-Regis | ster) |
| G Dial Outbound Routes | <b>b</b>  |      |             |                   |           |                             |       |
|                        | Available |      |             | Selected          |           |                             |       |
| pstn_out               |           |      | To_Clo      | budPBX            |           |                             |       |
|                        |           |      |             |                   |           | ,                           |       |

#### d. Click Save and Apply.

3. Make a call to the shared FXO trunk, you can hear the IVR prompt, and dial not only the extension number of S300, but also the extension number of the Cloud PBX.

# Yeastar TA FXS Gateway

#### Interconnect Yeastar S-Series VoIP PBX and TA FXS Gateway

Interconnect S-Series VoIP PBX and Yeastar TA FXS gateway to extend analog phones.

In the topic, we tested with Yeastar S-Series VoIP PBX version 30.7.0.35 and Yeastar TA3200 version 40.19.0.30.

After connecting the Yeastar S-Series VoIP PBX and the Yeastar TA FXS gateway, you can achieve the followings:

- · Make calls between the analog phones and the SIP extensions of the PBX
- Receive inbound calls on the analog phones
- Use the PBX's trunk to make outbound calls from the analog phones
- · Make calls between analog phones

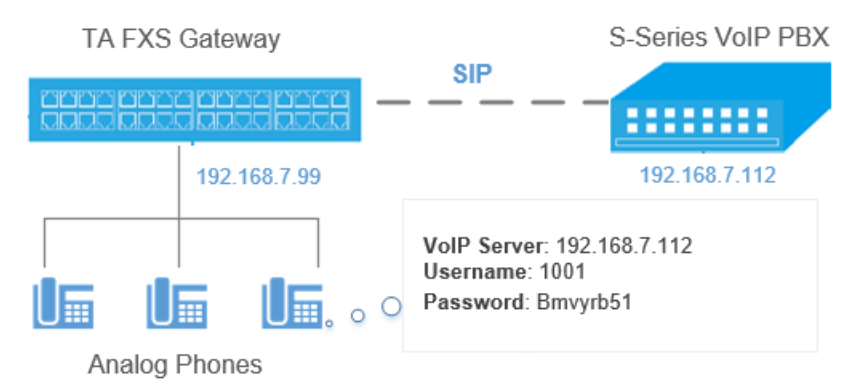

5

#### 1. Create an extension on the PBX

 $\label{eq:loginth} \text{Log in the PBX web interface, go to } \textbf{Settings} \rightarrow \textbf{PBX} \rightarrow \textbf{Extensions}, \, \text{create one extension}.$ 

You will use this extension to register on the FXS port of TA3200 later.

|          | Add Extension >       |          |                 |                             |          |         |  |  |  |  |
|----------|-----------------------|----------|-----------------|-----------------------------|----------|---------|--|--|--|--|
| Basic    | Features              | Advanced | Call Permission |                             |          |         |  |  |  |  |
| Gene     | ral                   |          |                 |                             |          |         |  |  |  |  |
| Extensi  | on 🛈:                 | 1001     |                 | Caller ID 🕕:                | 1001     |         |  |  |  |  |
| Registra | ation Name ①:         | 1001     |                 | Registration Password $0$ : | Bmvyrb51 | $\odot$ |  |  |  |  |
| Concurr  | rent Registrations ①: | 1        |                 |                             |          |         |  |  |  |  |

#### 2. Configure a VoIP Server on TA3200

Log in the TA3200 web interface, go to Gateway - VoIP Settings - VoIP Server Settings, set a VoIP Server.

| E | dit VolP Server - PBX >                        | K |
|---|------------------------------------------------|---|
|   | General Advanced                               | 7 |
|   | Server ID: 1                                   |   |
|   | Server Name: PBX                               |   |
|   | Type: SIP 🔹                                    |   |
|   | Transport: UDP                                 |   |
|   | Hostname/IP: 192.168.7.112 :5060               |   |
|   | Domain: 192.168.7.112                          |   |
|   | Enable Outbound Proxy Server                   |   |
|   | Failover Hostname/IP: :5060                    |   |
|   | Register Mode <sup>(</sup> ) : Port Register ▼ |   |

- Server Name: Set a name to help you identify the VoIP server.
- Type: Choose SIP.
- Transport: Choose UDP.
- Hostname/IP: Enter the IP address of your PBX and the SIP registration port.
- **Domain**: Enter the IP address of your PBX.
- **Register Mode**: Choose Port Register.

#### 3. Set a Dial Pattern Template on TA3200

The default dial pattern allows you to call any number.

| Edit Dial Pattern Template - DialPatternTemplate1 |                    |         |   |  |  |  |  |  |
|---------------------------------------------------|--------------------|---------|---|--|--|--|--|--|
| Templ                                             | ate ID: 1          |         |   |  |  |  |  |  |
| Template Na                                       | me0: DialPatternTe | mplate1 |   |  |  |  |  |  |
| Dial Pattern 🛈                                    |                    |         |   |  |  |  |  |  |
| Dial Pattern                                      | Strip              | Prepend |   |  |  |  |  |  |
|                                                   |                    |         | × |  |  |  |  |  |
| 🛉 Add                                             |                    |         |   |  |  |  |  |  |

#### 4. Edit FXS port of TA3200

Go to Gateway -> Port List -> Port List, register one FXS port as the SIP extension of the PBX.

| Edit FXS Port - 1                                 | X                         |
|---------------------------------------------------|---------------------------|
| General Other Settings                            |                           |
| General                                           |                           |
| Caller ID Name 🛈 : 1001                           | Caller ID Number (): 1001 |
| VoIP Server Template                              |                           |
| VoIP Server 🛈 : PBX(1)                            |                           |
| User Name 🛈 : 1001                                | Authentication Name       |
| Password 🛈 : 🚥                                    | From User 🛈 :             |
| Route Settings                                    |                           |
| Dial Pattern Template : DialPattern Template 1(1) | ▼ DID Number  : 1001      |

- Caller ID Name: Set a name to help you identify the FXS port.
- Caller ID Number: Enter the SIP extension number.
- VoIP Server: Choose the VoIP server that is for the PBX.
- User Name: Enter the SIP extension number.
- Authentication Name: Enter the registration name of the SIP extension.
- Password: Enter the registration password of the SIP extension.
- Dial Pattern Template: Choose the dial pattern template that will be applied to the FXS port.
- DID Number: Enter the SIP extension number.

#### 5. Check the status of the FXS port

Go to Status→System Status→FXS Port Status to check the status of the FXS port.

If the Status shows "OK", the FXS port is registered as the SIP extension of the PBX.

You can make internal calls between the analog phones and the extensions of the PBX now.

| Port | UP/Down/Break | Name | Status | Voice Mail(New/Old) | Off-hook/On-hook | Phone Status 😅 |
|------|---------------|------|--------|---------------------|------------------|----------------|
| 1    | Up            | 1001 | ОК     |                     | On Hook          | Connected 🥩    |

#### 6. Set outbound call permission for the FXS port

To make outbound calls from the analog phone, you need to set call permission for the SIP extension that is registered on the FXS port of TA3200.

**Note:** To make outbound calls from the analog phone of TA3200, you need to follow by the dial pattern rule of TA3200 and dial pattern rule of the PBX.

- 1. Log in the PBX web interface, go to Settings→PBX→Call Control→Outbound Route, edit your outbound route or add a new outbound route for the FXS port.
- 2. Select the SIP extension that is registered on the FXS port to the Selected box.

| Edit Out             | bound Ro | utes(Routeout) |   |
|----------------------|----------|----------------|---|
|                      |          |                |   |
| Member Extensions ①: |          |                |   |
| Available            |          | Selected       |   |
|                      |          | 1000 - Nancy   |   |
|                      |          | 1001 - Willy   |   |
|                      | >>       | 2000 - Eric    | ~ |
|                      | >        |                | ~ |
|                      | <        |                | ~ |
|                      | ~~       |                | × |
|                      |          |                |   |
|                      |          |                |   |

#### 7. Set inbound call permission for the FXS port

To receive inbound calls on the analog phone of TA3200, you need to check if the SIP extension that is registered to the FXS port is reachable through an inbound route.

You can set the destination to the SIP extension, IVR, ring group, or queue that contains the SIP extension.

| Edit Inbound Route ( Routein ) |  |           |   |         |                                 |          |  |  |
|--------------------------------|--|-----------|---|---------|---------------------------------|----------|--|--|
|                                |  |           |   |         | SIP Trunk1 (SIP-Register) - SLA |          |  |  |
|                                |  |           |   |         | SIP Trunk2 (SIP-Register)       |          |  |  |
|                                |  |           |   | >>      |                                 | <b>—</b> |  |  |
|                                |  |           |   | >       |                                 | <u>~</u> |  |  |
|                                |  |           |   | ×<br><< |                                 | ×<br>×   |  |  |
|                                |  |           |   |         |                                 | _        |  |  |
|                                |  |           |   |         |                                 |          |  |  |
| Enable Time Condition ①        |  |           |   |         |                                 |          |  |  |
| Destination 🛈:                 |  | Extension | - |         | 1001 - Willy 💌                  |          |  |  |

# Yeastar TG Gateway

### Interconnect Yeastar S-Series VoIP PBX and TG Gateway

Connect Yeastar S-Series VoIP PBX and Yeastar TG gateway to extend GSM/3G/4G trunks.

In the following instruction, we tested with Yeastar S300 v30.10.0.28 and Yeastar TG200 v91.2.0.4, the two devices are in the same local network.

After connecting the Yeastar S300 and the Yeastar TG200, the Yeastar S300 users can achieve the followings:

- Make outbound calls through GSM/3G/4G trunks of TG400
- Receive inbound calls from GSM/3G/4G trunks of TG400

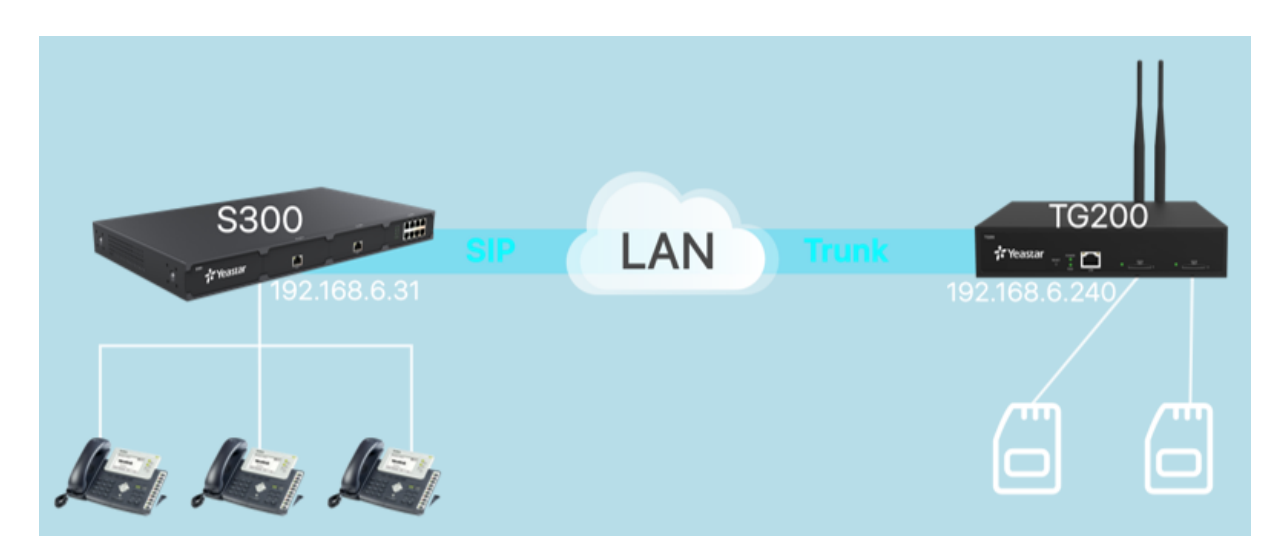

#### 1. Connect Yeastar S300 and TG400

- 1. On the Yeastar S300, create a SIP Peer Trunk, connecting to TG400.
  - **a.** Go to **Settings** $\rightarrow$ **Trunks**, click **Add**.
  - **b.** Set the trunk as a Peer Trunk.

| Basic     | Codec /           | Advanced E              | )OD          | Adapt Caller ID                  |         |   |  |
|-----------|-------------------|-------------------------|--------------|----------------------------------|---------|---|--|
| Name:     |                   | to_TG200                |              | Trunk Status ①:                  | Enabled | • |  |
| Select C  | country 🛈 :       | General                 | •            |                                  |         |   |  |
| Trunk Ty  | /pe:              | Peer Trunk              | $\nabla$     |                                  |         |   |  |
| Protocol  |                   | SIP                     | $\nabla$     | Transport ①:                     | UDP     | • |  |
| Hostnan   | ne/IP ①:          | 192.168.6.240           |              | : 5060                           |         |   |  |
| Domain    | 0:                | 192.168.6.240           |              |                                  |         |   |  |
| Caller IE | ) Number ():      |                         |              | Caller ID Name ①:                |         |   |  |
| 🗌 Ena     | ble SLA 🕕 If enal | bled, this trunk will n | ot be availa | ble in routes or other channels. |         |   |  |

- Name: Set a name to help you identify it.
- Trunk Status: Select Enabled.
- Select Country: Select General.
- Trunk Type: Select Peer Trunk.
- Protocol: Select SIP.
- Transport: Select UDP.
- Hostname/IP: Enter the IP address of TG200 and use the default SIP port 5060.
- Domain: Enter the IP address of TG200.
- Caller ID Number: Leave it blank.
- Caller ID Name: Leave it blank.
- c. Click Save and Apply.
- d. Go to Status→System Status→Trunk Status to check the trunk status.

If the connection is successful, the status will show  $\checkmark$ .

| Trunk Status | Name     | Туре     | Hostname/IP/Port |
|--------------|----------|----------|------------------|
| $\checkmark$ | to_TG200 | SIP-Peer | 192.168.6.240    |

- 2. On the TG400, create a SIP Peer Trunk, connecting to Yeastar S300.
  - a. Go to Gateway -> VoIP Settings -> VoIP Trunk, click Add VoIP Trunk.
  - **b.** Configure the VoIP trunk.

| Add Peer Tr | unk            |              | x     |
|-------------|----------------|--------------|-------|
| General     | Advanced       |              |       |
|             | Trunk Type:    | Peer Trunk 🔻 |       |
|             | Туре:          | SIP •        | ]     |
|             | Provider Name: | from_S300    | ]     |
|             | Hostname/IP:   | 192.168.6.31 | :5060 |

- Trunk Type: Select Peer Trunk.
- Type: Select SIP.
- Provider Name: Set the trunk name.
- Hostname/IP: Enter the IP address of S300 and use the default SIP port 5060.
- c. Click Save and Apply Changes.
- d. Go to Status $\rightarrow$ System Status $\rightarrow$ Trunk Status to check the trunk status.

If the connection is successful, the status will show "OK".

| Status    | Trunk Name | Туре   | User Name | Hostname/IP  | Reachability |
|-----------|------------|--------|-----------|--------------|--------------|
| OK (2 ms) | from_S300  | SP-SIP |           | 192.168.6.31 | OK (2 ms)    |

#### 2. Make Outbound Calls Through GSM/3G/4G Trunks

- 1. On Yeastar S300, create an outbound route to allow users make outbound calls through TG200.

  - **b.** Configure the outbound route.

| Edit Outbound Routes ( to_TG200 ) |                        |           |       |                 |                     |          |          |
|-----------------------------------|------------------------|-----------|-------|-----------------|---------------------|----------|----------|
| Name 🛈:                           |                        | to_TG200  |       |                 |                     |          |          |
| Dial Patterns 🕕                   |                        | Đ         |       |                 |                     |          |          |
| Pa                                | itterns                |           | Strip |                 | Prepend             | Edit     | Delete   |
|                                   | 9.                     |           | 1     |                 |                     | Ζ.       | â        |
| Member Trunks                     | 0:                     |           |       |                 |                     |          |          |
|                                   |                        | Available |       |                 | s                   | Selected |          |
|                                   | FX01-1 (FX             | (O)       |       |                 | to_TG200 (SIP-Peer) |          |          |
|                                   | FX01-2 (FX             | (O)       |       |                 |                     |          |          |
|                                   | BRI1-3 (BR             | I)        |       | <b>&gt;&gt;</b> |                     |          | <b>T</b> |
|                                   | BRI1-4 (BR             | I)        |       | >               |                     |          | ~        |
|                                   | CDMA1-7 (              | CDMA)     |       | <u>ج</u>        |                     |          | ✓        |
|                                   | DIGIT2 (E1             | )         |       | ~~              |                     |          |          |
|                                   |                        |           |       |                 |                     |          |          |
|                                   |                        |           |       |                 |                     |          |          |
| Member Extensi                    | Member Extensions (1): |           |       |                 |                     | Colootod |          |
|                                   |                        | Available |       |                 | 2                   | Selected | 1        |
|                                   | 606 - Carol            |           |       |                 | 600 - 600           |          |          |
|                                   |                        |           |       |                 | 601 - 601           |          | J        |

- **Name**: Set the outbound route name.
- Dial Patterns: Set the dial patterns according to your needs.

In our scenario, set **Patterns** to 9., set **Strip** to 1; users should dial prefix 9 before the target number. For example, to call number 123456, you should dial 9123456.

- Member Trunks: Select the SIP trunk that is connected to TG200 to Selected box.
- **Member Extensions**: Select extensions to **Selected** box. The selected extensions can make outbound calls through TG200.
- c. Click Save and Apply.
- **2.** On TG200, set an **IP to Mobile** route to allow the PBX users make outbound calls through the GSM/3G/4G trunks.
  - a. Go to Gateway → Route Settings → IP to Mobile, click Add IP to Mobile Route.
  - b. Configure the IP to Mobile route.

| Edit Route                 | x               |
|----------------------------|-----------------|
| Simple Mode 🕕 :            | Yes 🔻           |
| Route Name 🕕 :             | from_S300       |
| Match Incoming Calls:      |                 |
| Call Source                | SPS from_S300 • |
| Incoming Calls Processing: |                 |
| Call Destination:          | Mobile Trunk1   |
| Hotline:                   |                 |

- Simple Mode: Select Yes.
- Route Name: Set the route name.
- Call Source: Select the SIP trunk that is connected to the S300.
- Call Destination: Select a Mobile trunk or a Mobile trunk group.
- c. Click Save and Apply Changes.
- 3. Make a call to test.

For example, the PBX extension 1000 dials 91588035242, the user 1588035242 will ring.

#### 3. Receive Inbound Calls From GSM/3G/4G Trunks

- 1. On Yeastar S300, create an inbound route to accept incoming calls from TG200.

  - **b.** Configure the inbound route.

|                         | Edit Inboun | d Route ( Routein )     | ×        |
|-------------------------|-------------|-------------------------|----------|
| Name 🕕:                 | Routein     |                         |          |
| DID Pattern ①:          | 123456      |                         |          |
| Caller ID Pattern ①:    |             |                         |          |
| Member Trunks ①:        | Available   | Selected                |          |
|                         |             | For_TG400 (SIP-Account) |          |
|                         |             |                         |          |
|                         |             | »»                      |          |
|                         |             | <                       |          |
|                         |             | <b>«</b>                | <b>¥</b> |
|                         |             |                         |          |
| Enable Time Condition ① |             |                         |          |
| Destination ①:          | IVR 👻       | 6500 -                  |          |

- Name: Set the inbound route name.
- **DID Pattern**: Set a DID number. This DID number will be used to match the incoming calls from TG200.
- Member Trunks: Select the SIP trunk that is connected to TG200 to Selected box.
- **Destination**: Set a destination for the inbound route.

In our scenario, set the **Destination** to an IVR. The PBX will route incoming calls of TG200 to the IVR.

- c. Click Save and Apply.
- 2. On TG200, create a Mobile to IP route to route incoming calls to the PBX.
  - a. Go to Gateway→Route Settings→Mobile to IP, click Add Mobile to IP Route.
  - **b.** Configure the **Mobile to IP** route.

| New Route                  | x               |
|----------------------------|-----------------|
| Simple Mode 🕕 : [          | Yes 🔻           |
| Route Name 🕕 :             | to_\$300        |
| Match Incoming Calls:      |                 |
| Call Source                | Mobile Trunk1   |
| Incoming Calls Processing: |                 |
| Call Destination:          | SPS from_S300 V |
| Hotline 🕕 :                | 123456          |

- Simple Mode: Select Yes.
- **Route Name**: Set the route name.
- Call Source: Select a Mobile trunk or a Mobile trunk group.
- Call Destination: Choose the SIP trunk that is connected to the S300.
- Hotline: Enter the DID number that is set on the inbound route of S300.
- c. Click Save and Apply Changes.
- 3. Make a call to test.

For example, the GSM trunk number is 17283733; use your mobile phone to call 17283733, you will hear the IVR prompt.

# Yeastar TE Gateway

## Interconnect Yeastar S-Series VoIP PBX and TE Gateway

Connect Yeastar S-Series VoIP PBX and Yeastar TE gateway to extend E1/T1 trunk.

In the following instruction, we tested with Yeastar S300 v30.10.0.28 and Yeastar TE100 v16.18.0.7, the two devices are in the same local network.

After connecting the Yeastar S300 and the Yeastar TE100, the Yeastar S300 users can achieve the followings:

- Make outbound calls through E1 trunk of TE100.
- Receive inbound calls from E1 trunk of TE100.

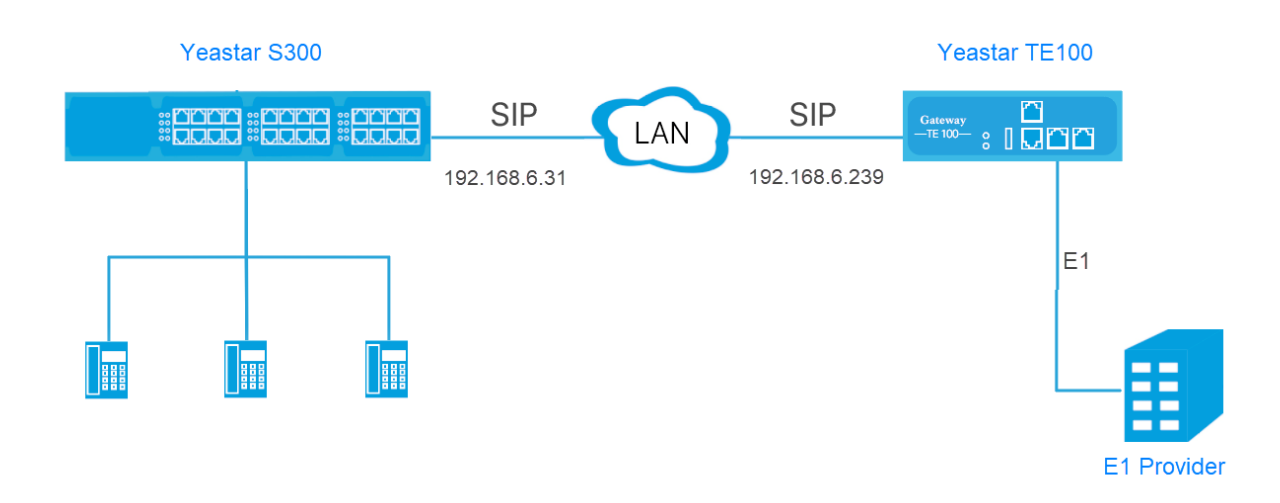

#### 1. Connect Yeastar S300 and TE100

- 1. On the Yeastar S300, create a SIP Peer Trunk, connecting to TE100.
  - **a.** Go to **Settings** $\rightarrow$ **Trunks**, click **Add**.
  - **b.** Set the trunk as a Peer Trunk.

| Add VolP Trunk                                                                         |    |                   |       |                 |           | $\times$ |
|----------------------------------------------------------------------------------------|----|-------------------|-------|-----------------|-----------|----------|
| Basic Codec Advanced DOD                                                               |    |                   | DOD   | Adapt Caller ID |           |          |
| Name:                                                                                  |    | To_TE100          |       | Trunk Status ①: | Enabled • |          |
| Select Country ①:                                                                      |    | General           | •     |                 |           |          |
| Trunk Type:                                                                            |    | Peer Trunk        | •     | ]               |           |          |
| Protocol: SIP 💌                                                                        |    | Transport ①:      | UDP - |                 |           |          |
| Hostname/IP (): 192.168.6.239                                                          |    | : 5060            |       |                 |           |          |
| Domain                                                                                 | 0: | 192.168.6.2       | 39    |                 |           |          |
| Caller ID Number ①:                                                                    |    | Caller ID Name 🛈: |       |                 |           |          |
| Enable SLA I If enabled, this trunk will not be available in routes or other channels. |    |                   |       |                 |           |          |

- Name: Set a name to help you identify it.
- Trunk Status: Select Enabled.
- Select Country: Select General.
- Trunk Type: Select Peer Trunk.
- Protocol: Select SIP.
- Transport: Select UDP.
- Hostname/IP: Enter the IP address of TE100 and use the default SIP port 5060.
- Domain: Enter the IP address of TE100.
- Caller ID Number: Leave it blank.
- Caller ID Name: Leave it blank.
- c. Click Save and Apply.
- d. Go to Status -> System Status -> Trunk Status to check the trunk status.

| If the connection is successful, the status will show 🕢. |                 |          |                  |  |  |
|----------------------------------------------------------|-----------------|----------|------------------|--|--|
| Trunk Status                                             | Name            | Туре     | Hostname/IP/Port |  |  |
| $\bigcirc$                                               | <u>To_TE100</u> | SIP-Peer | 192.168.6.239    |  |  |

- 2. On the TE100, create a SIP Peer Trunk, connecting to Yeastar S300.
  - a. Go to Gateway → VoIP Settings → VoIP Trunk, click Add VoIP Trunk.
  - **b.** Configure the VoIP trunk.

| Add Service Provider |                  | X     |
|----------------------|------------------|-------|
| General Advanced     |                  |       |
| Trunk Type:          | Service Provider |       |
| Provider Name:       | S300             | ]     |
| Hostname/IP:         | 192.168.6.31     | :5060 |
|                      |                  |       |
|                      | 🖌 Save 🔀 Cancel  |       |

- Trunk Type: Select Service Provider.
- Provider Name: Set the trunk name.
- Hostname/IP: Enter the IP address of S300 and use the default SIP port 5060.
- c. Click Save and Apply Changes.
- d. Go to Status→System Status→IP Trunk Status to check the trunk status.

If the connection is successful, the status will show "OK".

| Status    | Trunk Name  | Туре   | User Name | Hostname/IP  | Reachability |
|-----------|-------------|--------|-----------|--------------|--------------|
| OK (2 ms) | <u>S300</u> | SP-SIP |           | 192.168.6.31 | OK (2 ms)    |

#### 2. Receive Inbound Calls From E1 Trunk

Assume that you have applied three DID numbers (5503301-5503303) from the E1 service provider. You can assign the DID numbers to extension 1001-1003 respectively. When an outside user dials an DID number, the user will reach the specific extension directly.

**Note:** The DID configuration is optional. In our scenario, the DID numbers should be continuous DID numbers. For more information of DID routing, refer to Route Inbound Calls Based on DID.

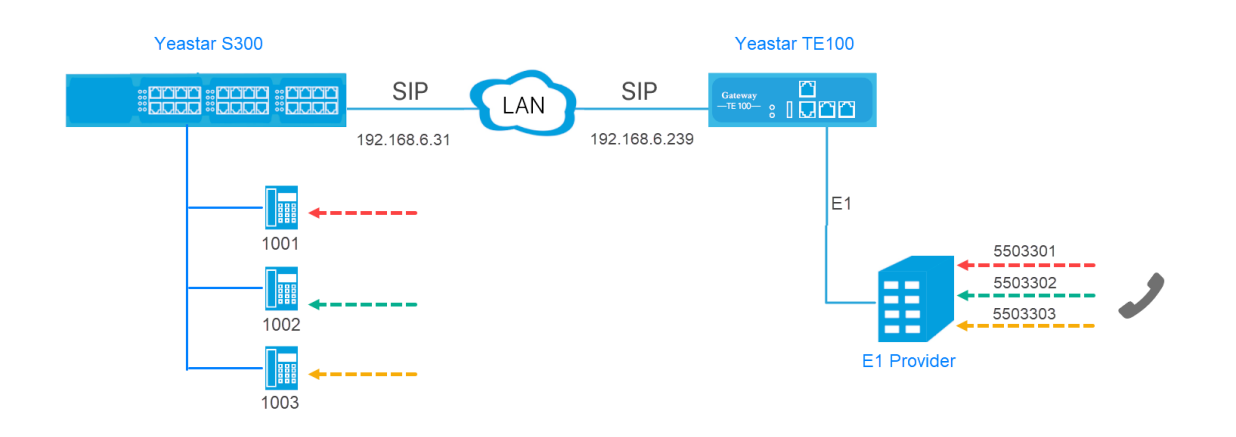

- 1. On Yeastar S300, create an inbound route to accept incoming calls from TE100.

  - **b.** Configure the inbound route.

| Edit Inbound Route ( from_TE100 ) |               |                     |    |                     |          | $\times$ |   |
|-----------------------------------|---------------|---------------------|----|---------------------|----------|----------|---|
| Name 🛈:                           |               | from_TE100          |    |                     |          |          | • |
| DID Pattern ①                     |               | 5503301-5503303     |    |                     |          |          |   |
| Caller ID Patter                  | n 🛈:          |                     |    |                     |          |          | L |
| Member Trunks                     | 0:            |                     |    |                     |          |          |   |
|                                   |               | Available           |    |                     | Selected |          |   |
|                                   | FX01-1 (F)    | (O)                 |    | To_TE100 (SIP-Peer) |          |          |   |
|                                   | FX01-2 (F)    | (O)                 |    |                     |          |          |   |
|                                   | BRI1-3 (BR    | 1)                  | >> |                     |          |          |   |
|                                   | BRI1-4 (BR    | 1)                  | >  |                     |          | ~        |   |
|                                   | CDMA1-7 (     | CDMA)               | <  |                     |          | ~        |   |
|                                   | DIGIT2 (E1    | )                   | << |                     |          | <u>×</u> |   |
|                                   | MexicanOff    | îce (SIP-Peer)      |    |                     |          |          |   |
| Enable Tim                        | e Condition 🕕 |                     |    |                     |          |          |   |
| Destination 🕕:                    |               | Extension Range 🛛 👻 |    | 1001-1003           |          |          |   |
| -                                 |               |                     |    |                     |          |          |   |

- Name: Set the inbound route name.
- DID Pattern: Enter the DID range of E1 trunk, 5503301-5503303.
- Member Trunks: Select the SIP trunk that is connected to TE100 to Selected box.
- Destination: Set to Extension Range and enter the extension range 1001-1003.
- c. Click Save and Apply.
- 2. On TE100, create a Route to forward incoming calls to the PBX.
  - a. Go to Gateway → Route Settings → Route List, click Add New Route.
  - **b.** Configure a "E1 to S300" Route.

| New Route                                 | x |
|-------------------------------------------|---|
| Simple Mode € : Yes ▼                     |   |
| Route name : E1_to_S300                   |   |
| Match Incoming Calls:                     |   |
| Call Comes in From Trunk E1Trunk1         |   |
| Handle Matched Incoming Calls:            |   |
| Send Call Through: ServiceProvider S300 🔻 |   |
| Save 🔀 Cancel                             |   |

- Simple Mode: Select Yes.
- Route Name: Set the route name to help you identify it.
- Call Source: Select the E1 trunk.
- Call Destination: Choose the SIP trunk that is connected to the S300.
- c. Click Save and Apply Changes.
- 3. Make a call to test.

For example, making a call to 5503301, the extension 1001 will ring.

#### 2. Make Outbound Calls Through E1 Trunk

- 1. On Yeastar S300, create an outbound route to allow users make outbound calls through TE100.
  - a. Go to Settings -> PBX -> Call Control -> Outbound Routes, click Add.
  - **b.** Configure the outbound route.

|               |               | Edit Outbo   | ound Ro | utes(to_TE100)      | )        |      |        | × |
|---------------|---------------|--------------|---------|---------------------|----------|------|--------|---|
| Name 🕕:       |               | to_TE100     |         |                     |          |      |        |   |
| Dial Patterns | D: +          |              |         |                     |          |      |        |   |
| 1             | Patterns      | Strip        |         | Prepend             | 7        | Edit | Delete |   |
|               | Х.            |              |         |                     |          | 2    | ŵ      |   |
| Member Trunk  | ks 🛈:         |              |         |                     | -        |      |        |   |
|               |               | Available    |         |                     | Selected |      |        |   |
|               | FXO1-1 (FXC   | )            |         | To_TE100 (SIP-Peer) |          |      |        |   |
|               | FXO1-2 (FXO   | )            |         |                     |          |      |        |   |
|               | BRI1-3 (BRI)  |              | >>      |                     |          |      | ~      |   |
|               | BRI1-4 (BRI)  |              | >       |                     |          |      | ~      |   |
|               | CDMA1-7 (CI   | OMA)         | <       |                     |          |      |        |   |
|               | DIGIT2 (E1)   |              | ~~      |                     |          |      |        |   |
|               | MexicanOffice | e (SIP-Peer) |         |                     |          |      |        |   |
| Member Exter  | nsions ():    |              |         |                     |          |      |        |   |
|               | Available     |              |         |                     | Selected |      | ]      |   |
|               | 1002 - 1002   |              |         |                     |          |      |        |   |
|               |               |              |         | 1003 - 1003         |          |      |        |   |

• Name: Set the outbound route name.

• Dial Patterns: Set the dial patterns according to your needs.

In our scenario, set Patterns to x., users can dial the target numbers directly as they normally do.

- Member Trunks: Select the SIP trunk that is connected to TE100 to Selected box.
- **Member Extensions**: Select extensions to **Selected** box. The selected extensions can make outbound calls through TE100.
- c. Click Save and Apply.
- 2. Bind extension numbers with DOD numbers.

When the extension calls to an external number, the bound DOD number will be displayed on the called party.

**Note:** DOD is often used together with DID. In our scenario, we should bind extensions 1001-1003 with DOD numbers 5503301-5503303 respectively.

- **a.** On TE100, go to **Gateway** $\rightarrow$ **Digital Trunk** $\rightarrow$ **E1/T1**, edit E1 trunk.
- **b.** Bind the PBX extensions to DOD numbers.

|   |              | DOD Settings              |   |
|---|--------------|---------------------------|---|
| 0 | Blobal DOD:  |                           |   |
|   | DOD: 5503301 | Associated Account : 1001 | 8 |
|   | DOD: 5503302 | Associated Account : 1002 | 8 |
|   | DOD: 5503303 | Associated Account : 1003 | 8 |
|   |              |                           |   |
|   |              |                           |   |
|   |              |                           |   |
|   | DOD:         | Associated Account:       |   |

- c. Click Save and Apply.
- 3. On TE100, create a Route to allow the PBX users make outbound calls through the E1 trunk.
  - a. Go to Gateway → Route Settings → IP to Mobile, click Add New Route.
  - **b.** Configure a "S300 to E1" Route.

| New Route X                             |
|-----------------------------------------|
| Simple Mode <b>()</b> : Yes ▼           |
| Route name : S300_to_E1                 |
| Match Incoming Calls:                   |
| Call Comes in From ServiceProvider S300 |
| Handle Matched Incoming Calls:          |
| Send Call Through: Trunk E1Trunk1       |
| Save X Cancel                           |

- Simple Mode: Select Yes.
- Route Name: Set the route name.
- Call Source: Select the SIP trunk that is connected to the S300.
- Call Destination: Select the E1 trunk.
- c. Click Save and Apply Changes.
- 4. Make a call to test.

For example, the PBX extension 1001 calls to 1588035242, the user 1588035242 will ring.